## ISTRUZIONI PER FISSARE UN COLLOQUIO CON IL DOCENTE ATTRAVERSO LA PIATTAFORMA G-SUITE

PER PRENOTARE UN COLLOQUIO CON UN INSEGNANTE, IL GENITORE DEVE ACCEDERE A CLASSROOM ATTRAVERSO LE CREDENZIALI G-SUITE DEL PROPRIO FIGLIO. ALL'INTERNO DEI CORSI TROVERÀ UN LINK CHE PERMETTERÀ DI APRIRE GOOGLE CALENDAR E SCEGLIERE UNA CASELLA ORARIA LIBERA PER FISSARE L'APPUNTAMENTO CON IL SINGOLO DOCENTE.

DI SEGUITO I PASSAGGI:

**1)** ENTRARE IN CLASSROOM, APRIRE "LAVORI DEL CORSO" E CLICCARE L'ARGOMENTO "RICEVIMENTO GENITORI" NELLA COLONNA DI SINISTRA

|                 | Barnation BBB Street        | Bandan Banda Bandan .      |     |
|-----------------|-----------------------------|----------------------------|-----|
| III Algebra SA  |                             | tal sens firstere          | = 0 |
|                 | () Parisantanan             | E impliante E instrukturen |     |
| THE R PROPERTY. | Ricevimento genitori        | E.,                        |     |
| for state grant | () Annotaen gemeran 200-334 | the second time            |     |

## 2) APRIRE LA CASELLA SOTTO AL TITOLO E CLICCARE SUL LINK

|                                        | B Vasalitas Tirvers                                                                                                    | 🗑 Geogle Calendar 🗈 Cartalle Drha del corse |  |
|----------------------------------------|----------------------------------------------------------------------------------------------------|---------------------------------------------|--|
| Tutt pi agamenti<br>Ananimatia periter | Ricevimento genitori                                                                                                    | 1                                           |  |
|                                        | Representation personal and 2000-2011                                                                                                    | Annantheness time 1                         |  |
|                                        | Per Tessen un calinguis il generali date cen 1.11 alto cen 10.11 cen lagrati seo larmati nicosen su segurate ten<br>Descrizamente composicionente devinti anticinati<br>tessen accessivitati anticinati devinti anticinati                                                                                                    |                                             |  |
|                                        | Value of the second second s |                                             |  |

3) VERRÀ VISUALIZZATA LA SEGUENTE PAGINA DEL CALENDARIO

| tion an between the second | for an and an approximate do in | e pe foran, reci la quelle angle d'indicion el alte | ing Properties and August |
|----------------------------|---------------------------------|-----------------------------------------------------|---------------------------|
| an 148                     | an 111                          |                                                     | -                         |
| - DW                       |                                 | 1. 1. March 1.                                      | _                         |
|                            |                                 | Includence Includence                               |                           |
|                            |                                 | HOUSENED COMPANY OF THE OWNER                       |                           |
|                            |                                 |                                                     |                           |

4) CLICCARE SU UNA DELLE CASELLE PRESENTI (DIVERSE PER ORARIO)

| Cosa        | RICEVIMENTO GENITORI (Aluto 348)    | Suggerimento Puol<br>personalizzare i dettadi |
|-------------|-------------------------------------|-----------------------------------------------|
| Quando      | gio, 12 novembre, 10 30AM - 10 45AM | dell'evento dopo averlo salvato               |
| Chi         | Aluto 3ºB                           |                                               |
| Dove        | 0                                   |                                               |
| Descrizione |                                     |                                               |
|             |                                     |                                               |
|             |                                     |                                               |

5) SI PUÒ INSERIRE UNA DESCRIZIONE E INFINE SALVARE.